## Inloggen vanuit de rol eigenaar Boerderij De Kommel

BOOM NIEUWS INFORMATIE CONTACT LOGIN Beheer en Onderhoud Op Maat Irma Corten deelnemer Inloggen

Na inloggen ziet u een lijst met uw landschapselementen.

#### 1. Klik op het landschapsservicenummer

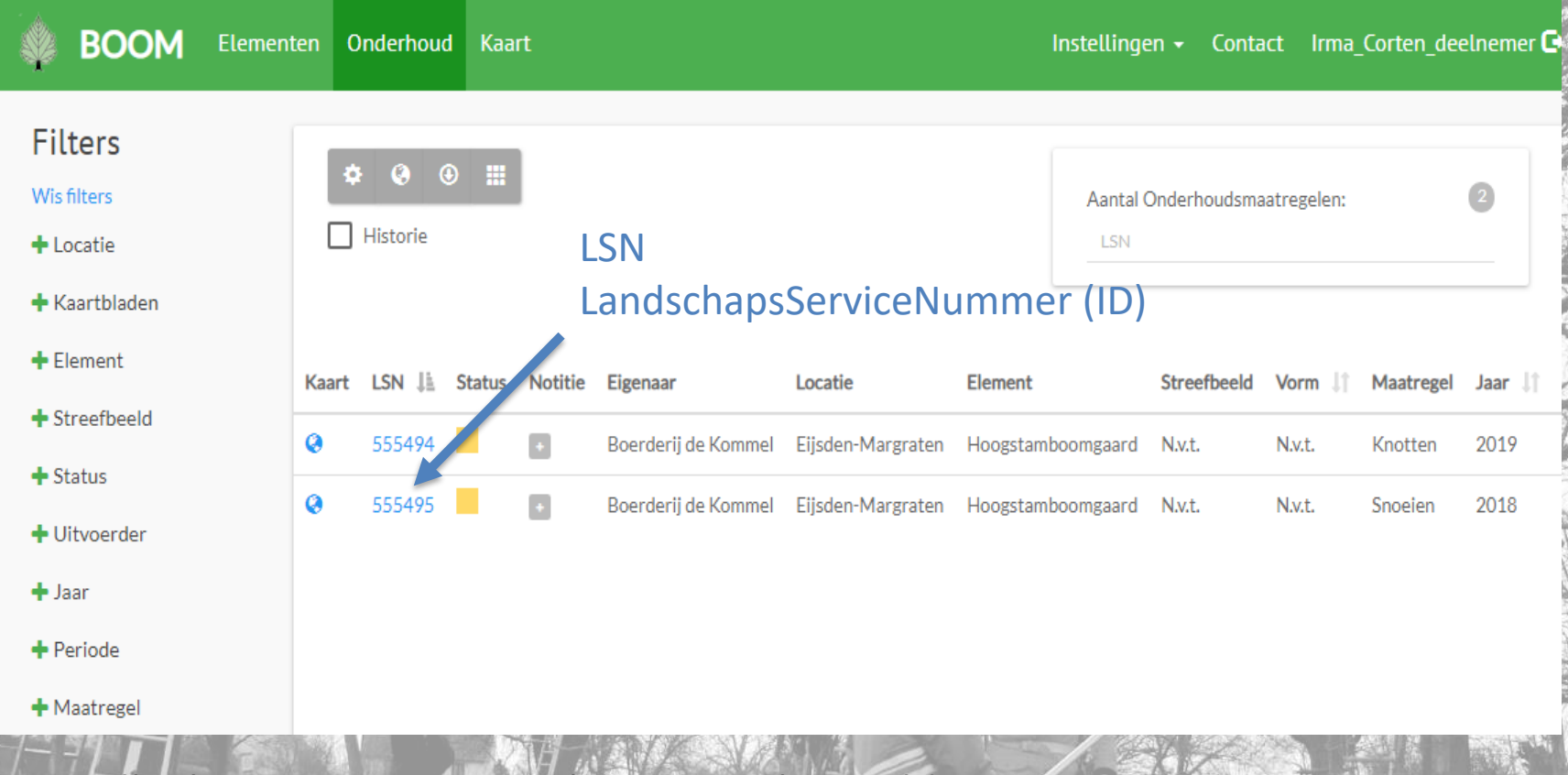

Aan elk element zijn eigenschappen gekoppeld. Bijvoorbeeld, eigenaar, oppervlakte, streefbeeld, onderhoudsmaatregel, etc.

#### 2. U komt op de pagina van het element

BOOM Elementen Onderhoud Kaart
LSN: 555495 - Hoogstamboomgaard
Detail Kaart Historie Soorten

#### Algemeen

District Limburg

Eigenaar Boerderij de Kommel

Vorm Achterstallig

Lengte Om

Diameter N.v.t.

Bedekkingsgraad <30%

Project Biomeiler Voerendaal Locatie Eijsden-Margraten Element Hoogstamboomgaard Streefbeeld N.v.t. Oppervlakte 4156 m<sup>2</sup> Aantal 0 Kaartblad

### 5. Scroll naar onder en u komt bij onderhoud

| Onderhoud           |                       | Nieuw                                                                                                    |
|---------------------|-----------------------|----------------------------------------------------------------------------------------------------|
| Snoeien             | Be                    | 4. Klik op 'bewerk'                                                                                                    |
| Periode             | Rekenwaarde           |                                                                                                    |
| Dec 2018            | 4156 m2               | THE PARA TA VALLER                                                                                                    |
| Cyclus              | Gereedschap           |                                                                                                    |
| Elkjaar             | Handmatig             |                                                                                                    |
| Fasering            | Vrijgekomen materiaal |                                                                                                    |
|                     | Snoei afval           |                                                                                                    |
| Uitvoerder          | Verwerking            |                                                                                                    |
| Eigenaar            | Biomassa              | A A A A A A A A A A A A A A A A A A A                                                                                                    |
|                     |                       |                                                                                                    |
| Verwachte opbrengst | Opbrengst             |                                                                                                    |
| 0,42 ton droge stof | ton droge stof        |                                                                                                    |
| Datum beschikbaar   | Datum opgehaald       |                                                                                                    |
| 2018-12-28          |                       |                                                                                                    |
|                     |                       |                                                                                                    |
|                     |                       |                                                                                                    |
| Notitie toevoegen   |                       | and the second second s |
|                     |                       |                                                                                                    |

#### 5. Voer de verwachte opbrengst in, wanneer het klaarligt

Nieuw

Bewerk

X T

X T

Opslaan

5. Kies hoeveelheid,

eenheid en datum.

Zie volgende dia, voor

inschatten hoeveelheid.

6. Voeg bij notitie toe:

en andere aanwijzingen

dorp, straat,

voor de ophaler.

7. Klik op opslaan.

| Onderhoud           | 1                     |
|---------------------|-----------------------|
| Snoeien             | Bew                   |
| Periode             | Rekenwaarde           |
| Dec 2018            | 4156 m2 × •           |
| Cyclus              | Gereedschap           |
| Elk jaar 🔹          | Handmatig × •         |
| Fasering            | Vrijgekomen materiaal |
| Fasering            | Snoei afval 🗙 🔻       |
| Uitvoerder          | Verwerking            |
| Eigenaar 🗙 🔻        | Biomassa 🗙 🔻          |
| Verwachte opbrengst | Opbrengst             |
| 0,42 ton droge × •  | ton droge 🗙           |
| Datum beschikbaar   | Datum opgehaald       |
| 28-12-2018          |                       |
| Verwijder           | Annuleren Opsla       |
| Notitie toevoegen   |                       |

#### 5. Voor het inschatten van de opbrengst

#### Hoogstamfruit

10 bomen vanaf 15 jaar (snoei 2 jaarlijks): -> 0,25 droge stof -> 4 m3 snoeisel los -> (of 2 m3 snoeisel samengedrukt)

1 gezonde 'hectare' hoogstamfruit = ca. 100 fruitbomen. Knip- en scheerheg 1 kilometer heg (snoei jaarlijks): -> 3 ton droge stof -> 56 m3 snoeisel los -> (of 28 m3 snoeisel samengedrukt)

Noot: dit zijn opbrengst inschattingen op basis van een beperkt aantal gegevens. (Zilverberg advies/IKL, 2017, samenwerken met BOOM..) Deze inschattingen worden aangescherpt met opbrengstmetingen, onder andere on het project waarbij wordt ingezameld voor de Biomeiler in Voerendaal.

# Ook mogelijk:

#### 8. Foto toevoegen van het element.

#### STAP 1

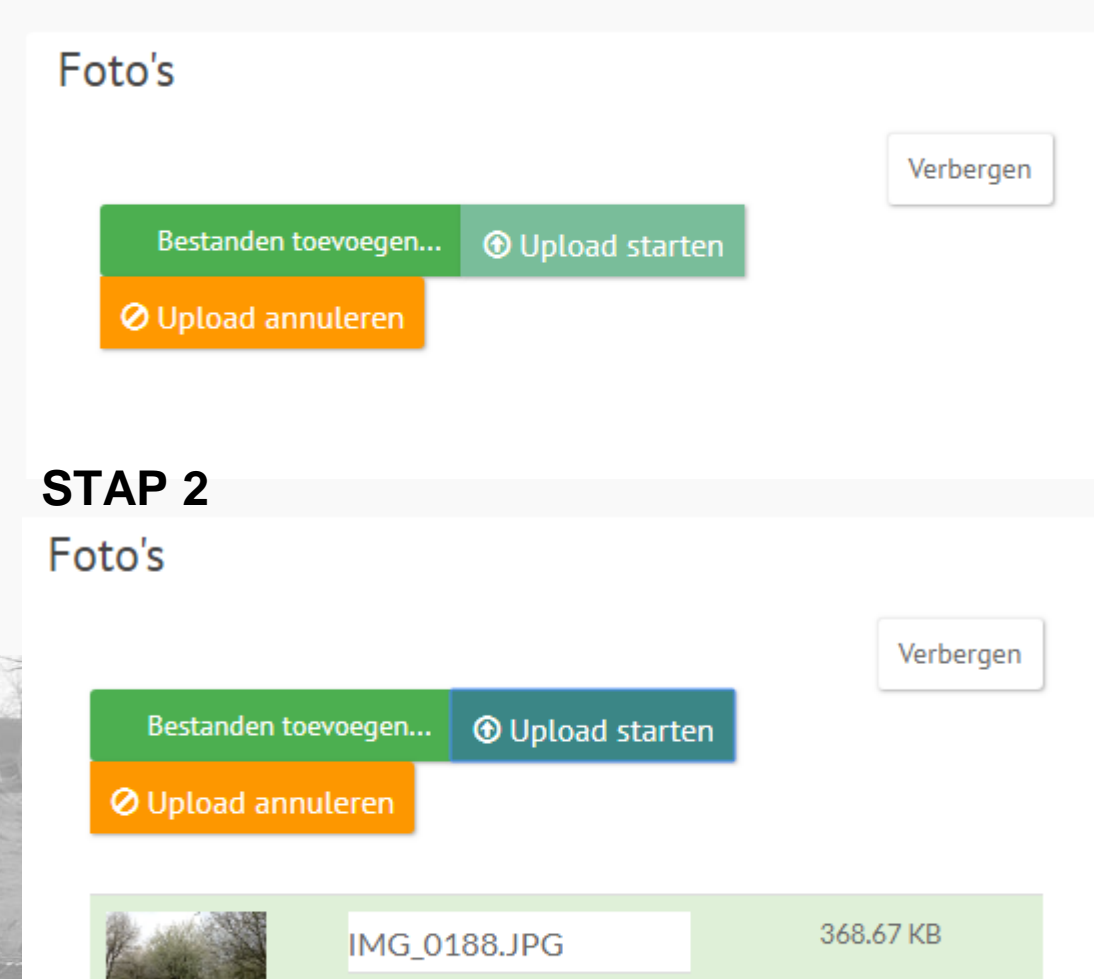

Gelukt

Selecteer een foto vanuit uw bestanden of maak direct een foto in het veld (kan met tablet)

#### 9. Waargenomen bij element flora en fauna toevoegen.

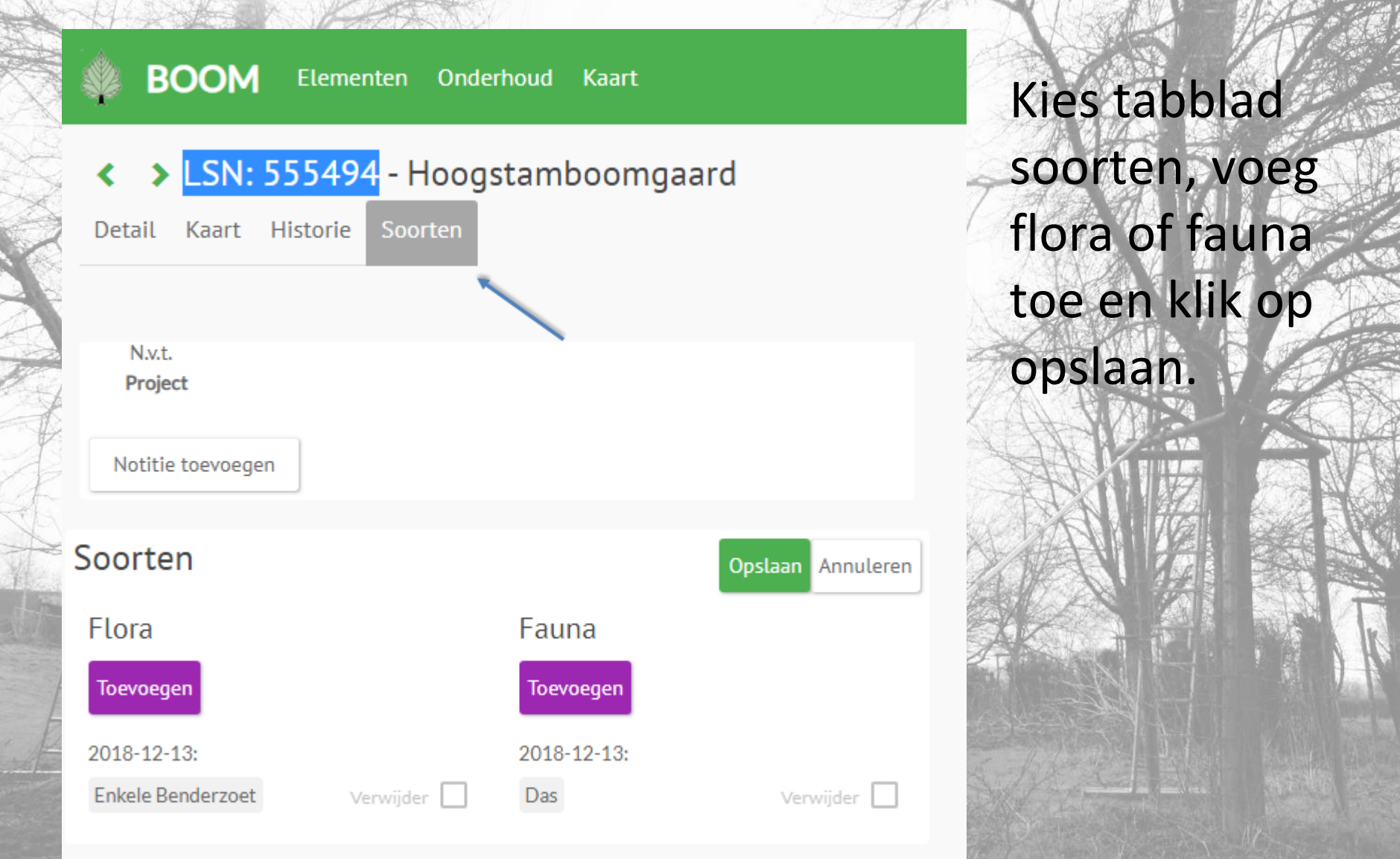

#### 10. Aangeven dat een maatregel is uitgevoerd.

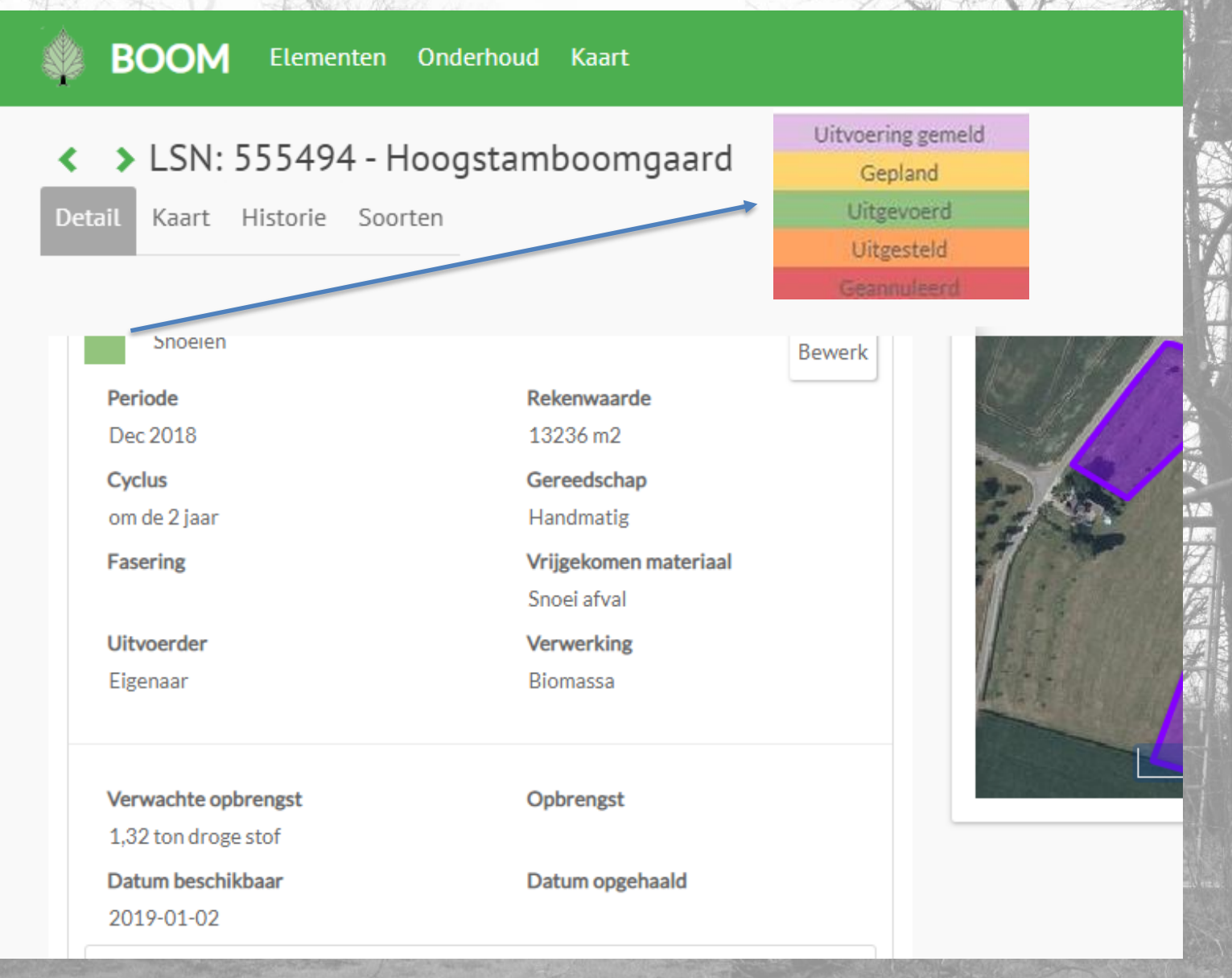